### Nutzerhandbuch für unser GA ePaper

Liebe Leserin, lieber Leser,

in diesem Handbuch möchten wir Ihnen einen Überblick über unser digitales Produkt, das GA ePaper, bieten und Ihnen zeigen, wie Sie dieses unkompliziert mit der App nutzen können.

Sollten Sie Fragen oder Anmerkungen haben, melden Sie sich gerne! Sie erreichen uns unter <u>vertrieb@ga.de</u> oder telefonisch unter 0228 66 88 222.

Wie gefällt Ihnen unsere ePaper-App? **Wir freuen uns über Ihr Feedback!** Nutzen Sie gerne für Lob, Anregungen oder Kritik die Feedback-Funktion in der ePaper-App.

# <sup>thr</sup> General-Anzeiger

### Inhalt

| 1 | Für Leser des GA ePaper                                        | 1  |
|---|----------------------------------------------------------------|----|
|   | A   Was ist das GA ePaper?                                     | 1  |
|   | B   Wie kann ich die GA ePaper-App herunterladen?              | 1  |
|   | C   Wie kann ich mich anmelden?                                | 1  |
|   | D   Welche Funktionen hat die GA ePaper-App?                   | 3  |
|   | E   Detaillierte Funktionsbeschreibung der GA ePaper-App       | 3  |
|   | Startseite & Ausgabenauswahl                                   | 4  |
|   | Anmelden, Abonnieren oder Testen                               | 6  |
|   | Artikel-Übersicht                                              | 8  |
|   | Wordle1                                                        | 10 |
|   | Audio1                                                         | 11 |
|   | Navigation – so Blättern Sie durch das GA ePaper1              | 13 |
|   | Artikel lesen – klassische Zeitungsansicht & Artikel-Lesemodus | 14 |
|   | Interaktive Rätsel                                             | 16 |
| 2 | Häufige Fragen                                                 | 19 |

### 1 Für Leser des GA ePaper

### A | Was ist das GA ePaper?

Das GA ePaper ist die originalgetreue, digitale Abbildung der gedruckten Zeitung. Genießen Sie die Ausgabe aller aktuellen GA-Artikel – im klassischen Zeitungsformat auf Ihrem Smartphone, Tablet oder PC.

Die GA ePaper-App bietet weitere Inhalte und zusätzliche Funktionen wie eine Suche, Vorlesefunktion, Lesezeichen und ein Archiv vergangener Ausgaben und vieles mehr.

### B | Wie kann ich die GA ePaper-App herunterladen?

Sie sind mit dem Smartphone oder/und Tablet unterwegs und möchten die GA ePaper-App nutzen? Wir zeigen Ihnen wie es geht:

#### a. ...Mit iOS-Geräten / Apple – bitte den App Store öffnen

- i. Klicken Sie im App Store oben rechts auf das Konto Icon.
- ii. Unten rechts sehen Sie eine Lupe. Klicken Sie auf die Lupe und suchen Sie nach "GA ePaper".
- iii. In der Ergebnissuche finden Sie die "GA ePaper" App als zweites, drittes Ergebnis. Klicken Sie auf "Laden". Das Laden der App ist kostenlos.
- iv. Ist das Herunterladen abgeschlossen, klicken Sie auf "Öffnen".

### b. ...Mit Android-Geräten / Samsung, Huawei etc. – bitte den Google Play Store öffnen

- i. Klicken Sie im Google Play Store bitte oben in der Suche "Nach Apps & Spielen suchen" und geben Sie "GA ePaper" ein.
- ii. In der Ergebnissuche klicken Sie die "GA ePaper" App vom General-Anzeiger Bonn aus und können die App nun "Installieren".
- iii. Klicken Sie nach dem Herunterladen anschließend auf "Öffnen" und die App öffnet sich.

### C | Wie kann ich mich anmelden?

Melden Sie sich in der GA ePaper-App und auf epaper.ga.de mit Ihrer E-Mail-Adresse sowie Ihrem Passwort an. Sollten Sie Ihr Passwort nicht zur Hand haben, können Sie es jederzeit <u>hier</u> zurücksetzen.

- 1. Öffnen Sie die GA ePaper-App.
- 2. Lassen Sie sich von unserem Chefredakteur Helge Matthiesen begrüßen und nehmen Sie in der kurzen Willkommensstrecke Ihre gewünschten Einstellungen vor. Am Ende unserer Willkommensstrecke können Sie Ihre Lokalausgabe auswählen und landen dann auf der Startseite der App. Wenn Sie die App das nächste Mal öffnen, gelangen Sie direkt zu dieser Ansicht und sehen zuerst Ihre gewählte Lokalausgabe. Diese können Sie jederzeit ändern.
- 3. Tippen Sie nun einfach auf die aktuelle Ausgabe. Es öffnet sich ein neues Fenster.
  - a. Geben Sie hier Ihre E-Mail-Adresse und Ihr Passwort ein und
  - b. tippen Sie anschließend auf "Anmelden".
  - c. Wenn Sie Ihr Passwort nicht mehr zur Hand haben und es zurücksetzen möchten, tippen Sie auf "<u>Passwort vergessen</u>" und folgen Sie den Anweisungen.
- 4. Vergessen Sie nicht: Mit einem ePaper-Abonnement erhalten Sie automatisch die GA+ Premium-Berechtigung und können alle exklusiven Funktionen von GA+ auf ga.de nutzen. Loggen Sie sich einfach mit Ihren ePaper Zugangsdaten auf ga.de ein und genießen Sie Ihre Mehrwerte mit GA+ Premium!

### D | Welche Funktionen hat die GA ePaper-App?

Die digitale Zeitungsausgabe lesen Sie komfortabel mit der GA ePaper-App. Diese können Sie im <u>AppStore</u> (iPad / iPhone) bzw. bei <u>GooglePlay</u> (Android) gratis herunterladen.

Die App bietet Ihnen folgende Features:

>> Vorabendausgabe: Lesen Sie schon am Vorabend die Zeitung von morgen – alle Lokalausgaben und Beilagen inklusive.

>> Artikel-Lesemodus: Nutzen Sie den komfortablen Artikel-Lesemodus und passen Sie die Schriftgröße individuell an. Sie möchten sich alle Artikel vorlesen lassen? Tippen Sie einfach im Artikel-Lesemodus auf das Lautsprecher-Icon am unteren Bildschirmrand und los geht's. Bitte achten Sie darauf, dass Ihr Gerät nicht im Lautlos-Modus ist. Ansonsten kann die Vorlesefunktion nicht aktiviert werden.

**>> Teilen von Artikeln:** Artikel aus dem GA ePaper lassen sich einfach per E-Mail an Freunde oder Bekannte senden oder auf verschiedenen Social-Media-Plattformen teilen.

>> Digitaler Rätselspaß: Sie können die Kreuzworträtsel und Sudokus aus der gedruckten Zeitung auch am Display lösen. Hierfür tippen Sie am unteren Bildschirmrand auf "Rätsel" und wählen ein beliebiges Rätsel aus. Beim Antippen eines freien Felds öffnet sich die Tastatur, so dass Sie Zahlen oder Buch staben eintippen können.

>> Audio-Welt: Unsere GA-Inhalte gibt es auch zum Anhören. Beim Kochen, auf dem Weg zur Arbeit oder beim Sport - wir begleiten Sie!

#### E | Detaillierte Funktionsbeschreibung der GA ePaper-App

Mit der GA ePaper-App haben Sie Ihre Tageszeitung immer und überall griffbereit – digital, komfortabel und mit vielen praktischen Zusatzfunktionen.

Im Folgenden erhalten Sie einen Überblick über die wichtigsten Funktionen der App und wie Sie diese ganz einfach nutzen können.

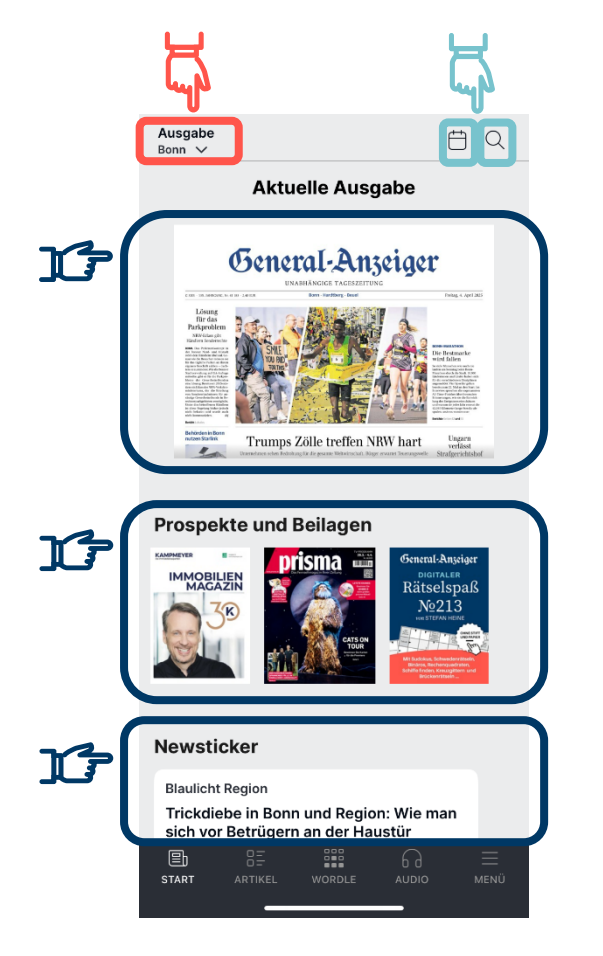

#### Startseite & Ausgabenauswahl

Auf der Startseite sehen Sie die **aktuelle Ausgabe** des General-Anzeiger Bonn.

Sie können oben links Ihre bevorzugte Lokalausgabe jederzeit ändern.

Sie möchten sich vergangene Ausgaben (Archiv) anschauen? Dann wählen Sie über das Kalender-Icon ein beliebiges Datum aus und lassen sich die jeweilige Ausgabe anzeigen.

Über das Luppen-Icon können Sie nach Stichworten oder Artikeln suchen.

Unterhalb der aktuellen Ausgabe finden Sie die **Prospekte und Beilagen**, wie z.B. unser wöchentliches Rätselmagazin, und den **Newsticker** 

#### Navigationsleiste

Die untere Navigationsleiste führt Sie zu:

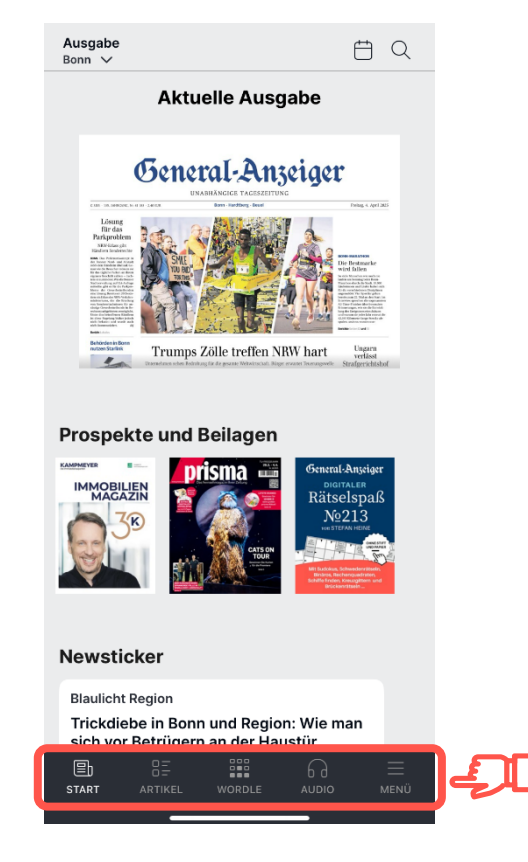

- Start Die Startseite mit allen Inhalten: aktuelle Ausgabe, Prospekte und Beilagen, Newsticker
- Artikel Alle Artikel auf einen Blick –in einem anderen Format
- Wordle Entdecken Sie täglich das neue Rätsel
- Audio Alle GA Podcasts auf einen Blick
- Menü Hier finden Sie ihre heruntergeladenen Ausgaben, Lesezeichen, Wiedergabeliste, Einstellungen zu Benachrichtigungen und vieles mehr.

#### Anmelden, Abonnieren oder Testen

Im Rahmen dieser GA ePaper-App können Sie den General-Anzeiger Bonn sowohl als Abonnement als auch durch den **InApp-Kauf einer Einzelausgabe oder eines Monatsabonnements** beziehen. Die Abrechnung erfolgt bei InApp-Käufen über Ihren Apple- oder Google-Account.

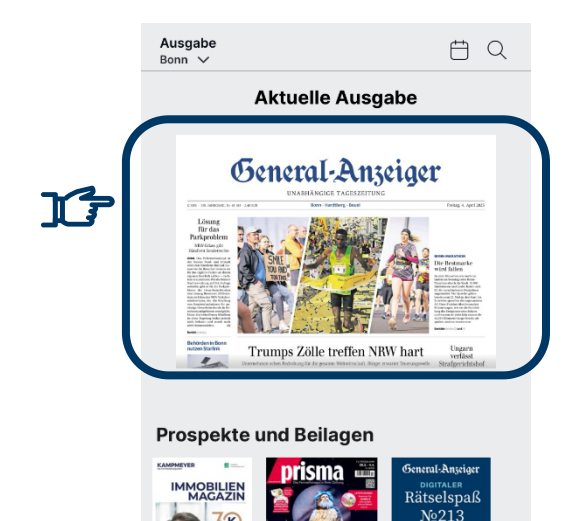

Um sich anzumelden, können Sie auf der Startseite einfach auf sich auf die aktuelle Ausgabe tippen oder ...

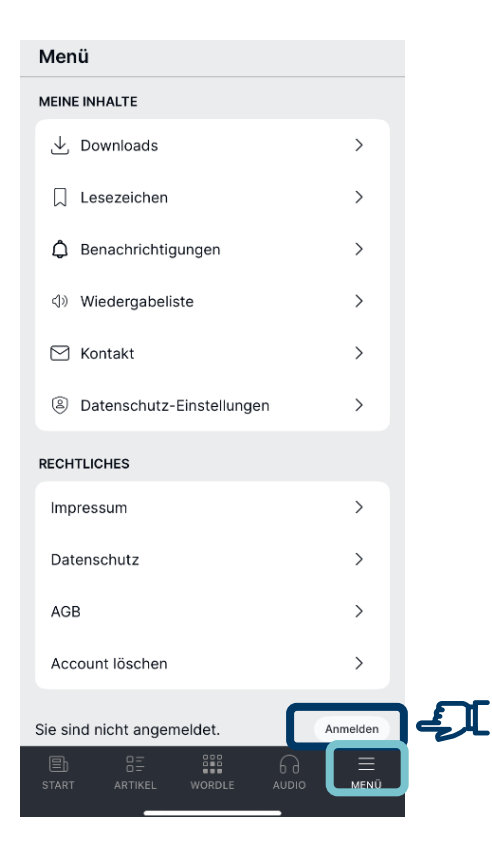

... unten in der Navigationsleise auf Menü tippen. Hier finden Sie ganz unten den Anmelden-Button.

In beiden Fällen öffnet sich ein neues Fenster mit der Anmelde-Maske.

|    | <                                                                                                    |
|----|----------------------------------------------------------------------------------------------------|
|    | Ommeral-Ansiger   Image: Comparison of the second second s |
|    | Für Abonnenten                                                                                                    |
|    | Anmelden                                                                                                    |
|    | Ausgabe kaufen                                                                                                    |
|    | Einzelausgabe - 2,49 €                                                                                                    |
|    | Monatsabo - 34,00 €                                                                                                    |
|    | Einkäufe wiederherstellen                                                                                                    |
| -2 | Freier Zugang                                                                                                    |
|    | 14 Tage gratis testen                                                                                                    |
|    | Gutscheincode eingeben                                                                                                    |

Wenn Sie bereits ein Abonnent des GA und Ihre Zugangsdaten zur Hand haben, tippen Sie auf den **Anmelden-Button**. Es öffnet sich ein neues Fenster: Hier geben Sie Ihre E-Mail-Adresse sowie Ihr Passwort ein und tippen erneut auf "Anmelden".

Sollten Sie Ihr Passwort nicht zur Hand haben, tippen Sie auf der Anmelde-Maske auf "Passwort vergessen" und folgen Sie den Anweisungen.

Sie möchten das GA ePaper kennenlernen? Testen Sie unser ePaper 14 Tage gratis mit der App.

### Artikel-Übersicht

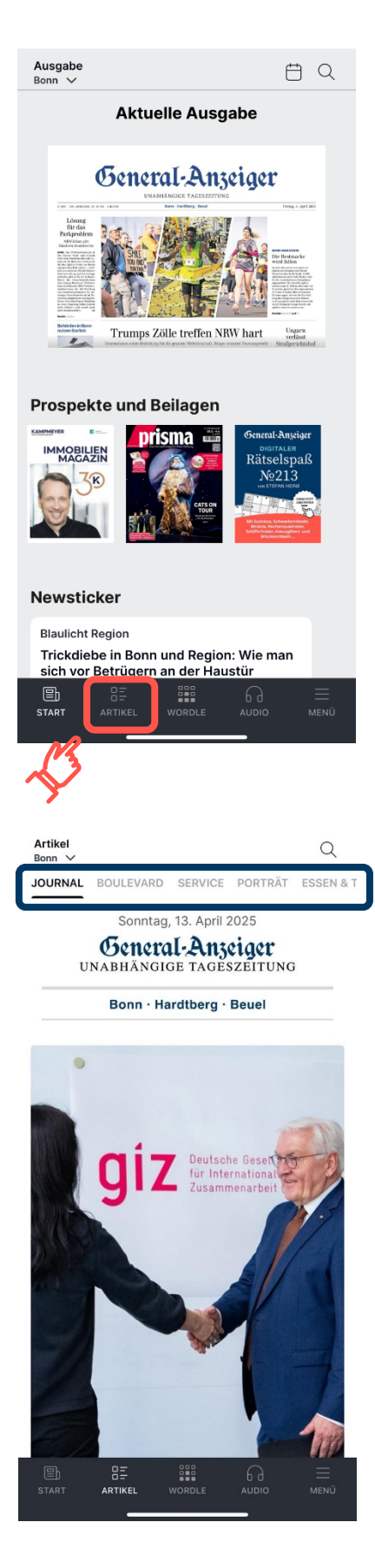

T

Unter "Artikel" finden Sie die **Artikel der aktuellen Ausgabe** – nur in einem anderen Format.

In der **oberen Navigationsleiste** können Sie zwischen den einzelnen Ressorts wechseln, indem Sie auf der Leiste nach rechts oder links wischen und das gewünschte Ressort antippen.

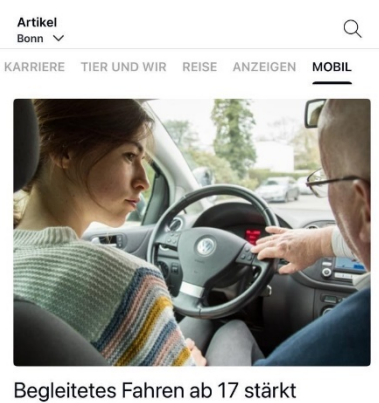

die Sicherheit Seit 2008 gilt das Modell in ganz Deutschland. Verkehrsexperten erklären die Regeln für Fahrer und

Begleitperson

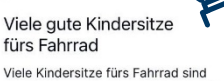

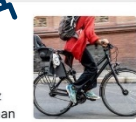

empfehlenswert, aber nicht jeder Sitz past auf jedes Fahrrad. So könnte man das Ergebnis des jüngsten Kindersitz-Vergleichs der Stiftung Warentest zusammenfassen, die 14 Modelle in drei

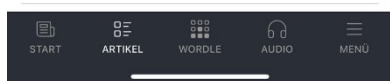

Sie haben einen interessanten Artikel gefunden? Tippen Sie auf einen gewünschten Artikel und dieser öffnet sich komfortabel und wie gewohnt im Artikel-Lesemodus. Zum Verlassen des Artikel-Lesemodus tippen Sie oben links auf das Kreuz X.

#### Wordle

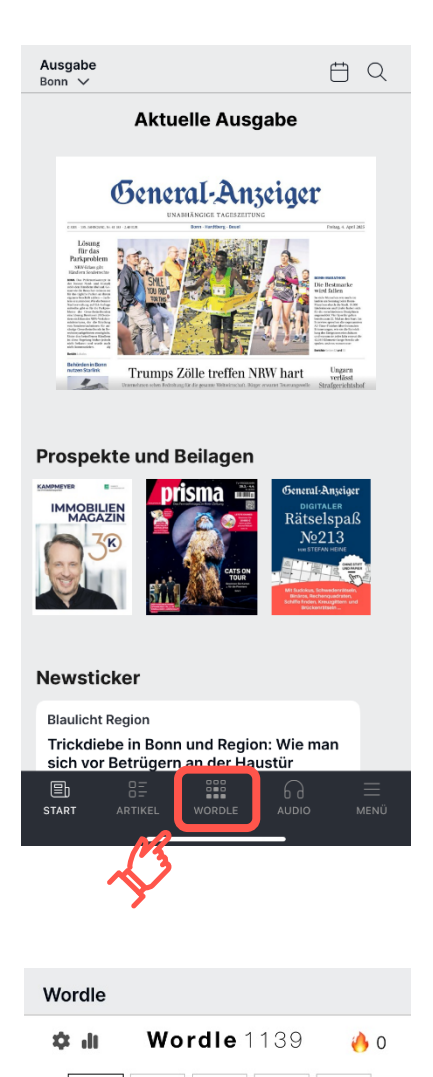

Wordle - das tägliche Spiel mit Buchstaben und Begriffen finden Sie ebenfalls unten in der Navigationsleiste.

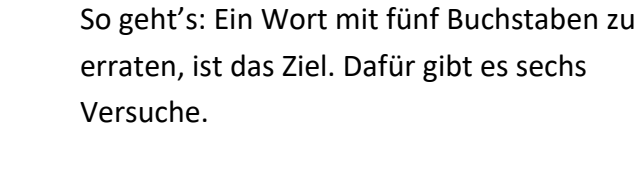

Starten Sie mit einem beliebigen Wort mit fünf Buchstaben. Geben Sie das Wort über die angezeigte Tastatur ein und tippen Sie

auf Enter unten rechts der Tastatur.

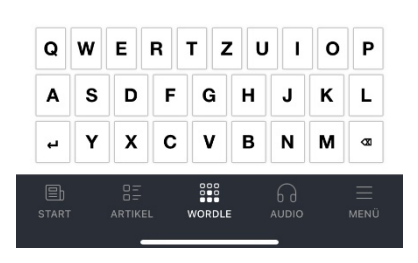

#### Audio

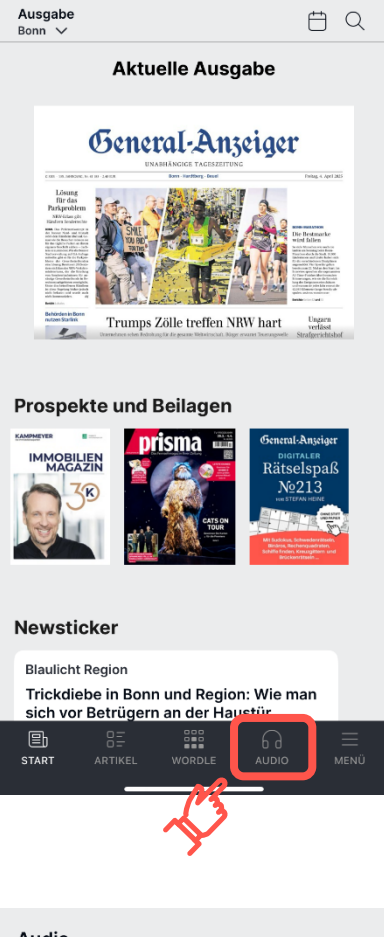

Sie möchten interessante Themen bequem anhören? Unter Audio finden Sie unsere Podcasts zu verschiedenen Themen.

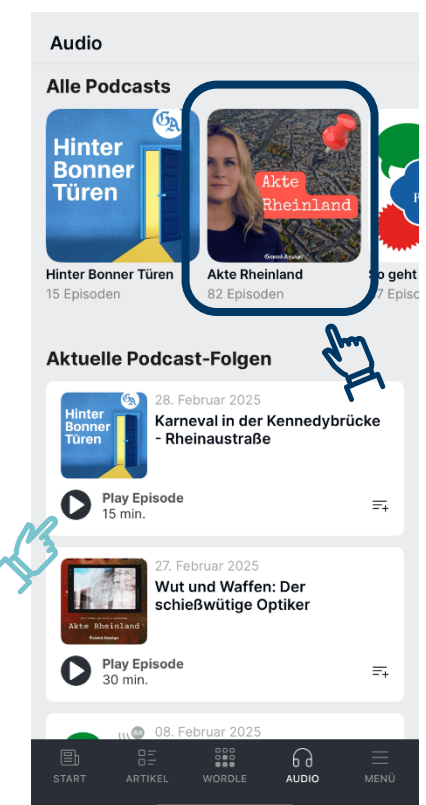

Tippen Sie einfach auf einen **Podcast** und wählen Sie die gewünschte Episode aus, um sie abzuspielen oder wählen Sie direkt die **aktuellste Podcast-Folge**, indem Sie auf das Play-Icon tippen – los geht's! Die gewählte Folge wird abgespielt und am unteren rechten Rand erscheint gleichzeitig

ein Wiedergabe-Icon . Wenn sie auf das Wiedergabe-Icon tippen, öffnet sich der Wiedergabe-Player mit weiteren Funktionen: pausieren, zurückspulen oder beenden. Von hier können Sie auch direkt in Ihre "Wiedergabeliste" springen.

#### Das Menü im Detail

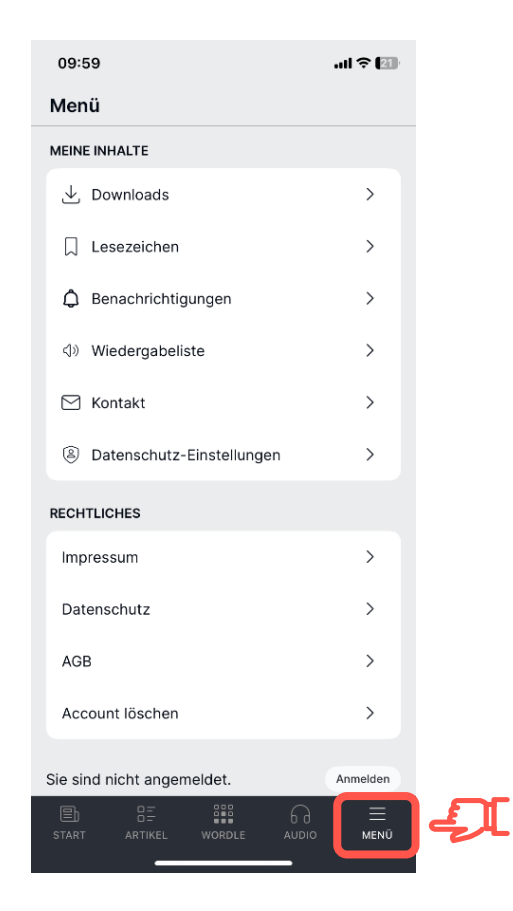

**Downloads**: Hier finden Sie Ihre heruntergeladenen Ausgaben, die Sie auch offline lesen können.

**Lesezeichen**: Gespeicherte Artikel lassen sich hier jederzeit wieder aufrufen.

Benachrichtigungen: Lassen Sie sich benachrichtigen, wenn die Vorabendausgabe verfügbar ist, Sie über Top-News informiert werden möchten und vieles mehr.

Wiedergabeliste: Hier finden Sie ihre zur Wiedergabeliste hinzugefügte Artikel zum Vorlesen oder angefangene Podcast Folgen.

**Kontakt:** Melden Sie technische Probleme oder kontaktieren Sie unseren Leserservice.

**Rechtliches**: Informationen zu Datenschutz, Impressum und AGB finden Sie ebenfalls im Menü.

**Status Angemeldet/ Abgemeldet:** Hier sehen Sie, ob und mit welcher E-Mail-Adresse Sie angemeldet sind.

Sollte hier "Sie sind nicht angemeldet" angezeigt werden, tippen Sie auf den Button und melden Sie sich mit Ihren Zugangsdaten an.

Sollten Sie Ihr **Passwort nicht zur Hand** haben, können Sie es <u>hier</u> zurücksetzen.

![](_page_14_Picture_0.jpeg)

#### Navigation - so Blättern Sie durch das GA ePaper

![](_page_14_Picture_2.jpeg)

Nach dem erfolgreichen Login können Sie auf die aktuelle Ausgabe tippen und die Lokalausgabe öffnet sich.

Sie können nun **durch die Seiten blättern**, indem Sie einfach mit dem Finder nach rechts oder links wischen.

Wenn Sie die gewählte Ausgabe verlassen möchten, tippen Sie oben links auf das Kreuz  $\times$ .

Mit der Vorschau-Funktion 🗄 können Sie direkt auf eine beliebige Seite Ihrer Ausgabe springen.

Mit der Suchen-Funktion finden Sie relevante Artikel innerhalb der gewählten Ausgabe.

![](_page_15_Picture_0.jpeg)

#### Artikel lesen – klassische Zeitungsansicht & Artikel-Lesemodus

![](_page_15_Picture_2.jpeg)

Wenn Sie einen interessanten Artikel gefunden haben, gibt es zwei Möglichkeiten diesen zu lesen.

Vergrößern Sie die Seite ganz einfach: Nutzen Sie zwei Finger, um sie auf die gewünschte Größe zu ziehen. Oder tippen Sie auf den gewünschten Artikel. Dieser öffnet sich anschließend im Artikel-Lesemodus.

<

WIRTSCHAFT

#### Interview Svenja Bremer "Diese Pack-an-Mentalität fasziniert mich"

Die Gründungsberaterin hilft Selbstständigen. Sie hat festgestellt, dass Frauen oft mit völlig anderen Fragen konfrontiert werden als Männer

![](_page_15_Picture_9.jpeg)

Im Artikel-Lesemodus können Sie die den Text ebenfalls vergrößern. Entweder Nutzen Sie zwei Finger, um sie auf die gewünschte Größe zu ziehen oder tippen Sie in der Menüleiste auf das Schriftgrößen-Icon TT, um die Schriftgröße individuell anzupassen.

Zum Verlassen des Artikel-Lesemodus, tippen Sie einfach auf den Pfeil oben links

<

![](_page_16_Picture_1.jpeg)

In der **Menüleiste** am unteren Rand des Lesemodus finden Sie <u>von rechts nach links</u> die weiteren Funktionen:

Wenn Ihnen der Artikel gefällt oder Sie ihn später weiterlesen möchten, können Sie dich für diesen Artikel ein Lesezeichen setzen. Tippen hierzu auf das Lesezeichen-Icon

☐. Das Symbol wechselt nun die Farbe. Die gespeicherten Artikel

finden Sie im Menü unter Lesezeichen.

Möchten Sie sich den gewünschten Artikel vorlesen lassen? Dann tippen Sie einfach auf das Lautsprecher-Icon und auf "Artikel anhören" - schon geht es los! Wenn Sie das Vorlesen beenden möchten, tippen Sie auf dem Miniplayer und

 $(\downarrow)$  tippen Sie auf "Pause" oder wählen Sie den Button zum Ausschalten  $(\downarrow)$ .

Wollen Sie sich den Artikel **später anhören** bzw. mehrere Artikel nacheinander? Dann tippen Sie auf "Zur Wiedergabeliste hinzufügen". Ihr Artikel ist nun auf der Wiedergabeliste im Menü sepeichert. Dieses Vorgehen können Sie beliebig oft wiederholen, so dass Ihre Artikel-Playliste entsteht.

Sie Suchen nach einem Stichwort innerhalb des Artikels? Nutzen Sie die Suchen-Funktion  $^{ ext{Q}}$ .

Sie möchten einen gewünschten Artikel mit Freunden oder Familie teilen? Dann können Sie dies bequem mit unserer Teilen-Funktion <sup>(1)</sup> per E-Mail, WhatsApp oder SMS tun.

Sie wollen den **nächsten Artikel lesen**? Dann können Sie entweder die Pfeiltasten in der Menüleiste nutzen oder Sie wischen einfach nach rechts. Wenn Sie vorherige Artikel lesen möchten, wischen Sie nach links.

#### **Interaktive Rätsel**

Täglich erwartet Sie ein interaktives Rätsel, freitags sogar ein das digitale Rätselmagazin.

Die Rätsel können Sie direkt digital ausfüllen – auch offline, wenn sie zuvor heruntergeladen wurden.

#### Tägliche Rätsel im GA ePaper

![](_page_17_Picture_5.jpeg)

Die **täglichen interaktiven Rätsel** sind mit einem leichten blauen Rand gekennzeichnet.

Tippen Sie das gewünschte Rätsel an und es öffnet sich in einem neuen Fenster.

Tippen Sie auf ein Feld, das Sie lösen möchten und geben Sie die Buchstaben über die eingeblendete Tastatur ein.

#### Wöchentliches Rätselmagazin – digitaler Rätselspaß

![](_page_18_Picture_2.jpeg)

Unser wöchentlich erscheinendes Rätselmagazin (freitags) finden Sie als Beilage auf der Startseite.

Das interaktive Rätsel **in der App** öffnet sich in einem InApp-Browser.

![](_page_18_Picture_5.jpeg)

Mit Klick auf einzelne Rätsel wird am oberen Bildschirmrand immer eine **Menüleiste** angezeigt (Zeichen variieren je nach Rätsel), die nebenstehend in der Legende kurz erläutert werden.

![](_page_19_Figure_0.jpeg)

Das Ausfüllen des Rätsels ist **in der App** über die jeweils angezeigte **Tastatur** möglich.

Das Rätsel kann **geschlossen werden**, indem Sie auf oben links auf "Fertig" tippen. Dann sind Sie wieder auf der Rätsel-Seite in der GA ePaper-App.

Bitte beachten Sie: Beim Hinein- oder Hinauszoomen mit zwei Fingern verschwindet die Tastatur im Sichtfeld des Nutzers.

![](_page_19_Picture_5.jpeg)

Das Rätselmagazin kann auch per "Download" heruntergeladen werden in der App auf das jeweilige <u>Endgerät</u> (nicht in der ePaper App). Das Rätselmagazin können Sie dort weiterhin interaktiv und digital ausfüllen.

Wenn Sie zu einem späteren Zeitpunkt weiterrätseln möchten, ist dies möglich. Die bisher ausgefüllten Buchsstaben/Zahlen in den Rätseln bleiben gespeichert. Ausnahme: die Bilder-Rätsel, in denen 5 Unterschiede zu finden sind und die Quiz-Rätsel. Diese starten von vorn bei erneutem Öffnen des Rätselmagazins.

### 2 Häufige Fragen

#### >> Kann ich meinen Lieblingsartikel speichern (Lesezeichen setzen)?

Ja, das können Sie ganz einfach tun! Öffnen Sie den gewünschten Artikel und tippen Sie auf den Artikel, den Sie speichern möchten. Das Lesezeichen setzen Sie, indem Sie am unteren Rand in der Menüleiste. Auf das Icon mit einem kleinen Buch oder Fähnchen tippen. Das Icon wechselt nun die Farbe und der Artikel ist gespeichert. Den gespeicherten Artikel finden Sie im Menü unter Lesezeichen wieder.

#### >> Was ist der Unterschied zwischen Wiedergabeliste und Verlaufsliste?

Die Wiedergabeliste finden Sie im Menü der Navigationsleiste der Startseite. Hier finden Sie alle Ihre gespeicherten Artikel und hinzugefügten Podcasts.

In der Verlaufsliste finden Sie alle gespeicherten Artikel und Podcast-Folgen, die Sie bis zum Ende angehört haben.

Sie können hinzugefügte Artikel oder Podcast-Folgen jederzeit entfernen.

#### >> Meine Zugangsdaten funktionieren nicht. Was kann ich tun?

Bitte prüfen Sie, ob Sie das richtige Passwort eingegeben haben oder eventuell bei der Registrierung eine andere E-Mail-Adresse angegeben haben. Nutzen Sie sonst die "Passwort vergessen" Funktion. Oft kann es helfen, das Passwort zurückzusetzen. Sie können es hier ändern. Sollte das Problem weiterhin bestehen, schreiben Sie uns gerne an vertrieb@ga.de, wir helfen Ihnen gerne kurzfristig weiter.

#### >> Meine ePaper-App lädt keine neuen Inhalte. Was kann ich tun?

Bitte prüfen Sie Ihre Internetverbindung. In den meisten Fällen kann damit bereits das Problem behoben werden. In einigen Fällen kann es hilfreich sein, die App zu löschen und neu zu installieren. Ansonsten melden Sie sich bitte bei unserem Leserservice unter <u>vertrieb@ga.de</u>, wir helfen Ihnen gerne!

#### >> Ich habe ein Problem mit der Nutzung der GA ePaper-App oder einen Fehler entdeckt. Wie kann ich diesen melden?

Schreiben Sie uns eine E-Mail aus der ePaper-App heraus und nennen Sie uns konkret bei was oder an welcher Stelle die Probleme auftauchen.

Die Kontaktdaten finden Sie im Menü unter "Kontakt". Wir leiten Ihr Anliegen an die entsprechenden Ansprechpartner weiter. Natürlich erreichen Sie unseren Kundenservice per E-Mail unter vertrieb@ga.de oder telefonisch unter 0228 66 88 222.

#### >> Warum lassen sich manche Artikel nicht öffnen?

Aus technischen Gründen sind nicht alle Textartikel auswählbar. Grafische Inhalte wie Anzeigen und Artikel ohne Überschrift lassen sich nicht vergrößern.

#### >> Was ist der Unterschied zwischen dem GA ePaper und GA+ Premium?

**GA ePaper:** Das ePaper, also die digitale Zeitung, ist eine originalgetreue digitale Ausgabe des General-Anzeiger Bonn. Sie erscheint täglich und ist 100% identisch mit der gedruckten Zeitung. Sie können das ePaper mit Ihrem Tablet, Smartphone oder über Ihren Laptop lesen. Mit der digitalen Zeitung erhalten Sie ein abgeschlossenes und kuratiertes Produkt, welches einen guten Überblick über die wichtigsten Inhalte des Tages bietet.

GA ePaper-Kunden erhalten automatisch die GA+ Premium-Berechtigung und können alle exklusiven Funktionen von GA+ auf ga.de nutzen. Loggen Sie sich einfach mit Ihren ePaper Zugangsdaten auf ga.de ein und genießen Sie Ihre Mehrwerte mit GA+ Premium!

**GA+ Premium:** Mit GA+ Premium erhalten Sie uneingeschränkten Zugang zum digitalen Nachrichtenportal ga.de des General-Anzeiger Bonn. Neben allen Artikeln aus der gedruckten Zeitung stehen Ihnen exklusive PLUS-Artikel, Videos, Liveticker und eine Vielzahl weiterer Online-Inhalte zur Verfügung. Durch individuelle Einstellungsmöglichkeiten können Sie Ihre Startseite nach Ihren persönlichen Interessen gestalten und bleiben jederzeit über lokale Geschehnisse informiert.

Zusätzlich profitieren Sie von folgenden Premium-Vorteilen:

- Mitleser-Account: Eine Person Ihrer Wahl kann kostenfrei GA+-Inhalte nutzen.
- Artikel verschenken: Teilen Sie bis zu fünf PLUS-Artikel pro Tag mit Freunden und Familie diese können die Inhalte kostenlos lesen.
- Wöchentlich wechselnde Magazine: Jede Woche neue digitale Magazine zum Download.
- •

Im Gegensatz zur Digitalen Zeitung orientiert sich die Darstellung der journalistischen Inhalte bei GA+ weniger stark an der klassischen gedruckten Zeitung.

#### >> Wie aktivere ich meinen GA+ Premium Zugang?

Wenn Sie ein Zeitungs- oder ePaper-Abo haben, ist eine einmalige Freischaltung für den Zugang zu GA+ Artikeln nötig. Halten Sie dafür bitte Ihre Kundennummer bereit.

Um unsere digitalen Produkte auf ga.de nutzen zu können, ist eine einmalige kostenlose Registrierung notwendig. Hierzu aktivieren Sie bitte Ihren Zugang <u>hier</u> unter Angabe Ihrer Kundennummer.

>>> Sofern Sie bereits ein Nutzerkonto zur Anmeldung auf ga.de oder in der GA-App besitzen, verwenden Sie zur Freischaltung von GA+ bitte Ihre bekannten Login-Daten.

» Ohne bestehendes Nutzerkonto, benötigen Sie für die Freischaltung neben Ihrer Kundennummer auch eine E-Mail-Adresse. Zudem legen Sie sich einen eigenen Benutzernamen und ein Passwort für Ihr persönliches Login beim GA an.

Zeitungs-Abonnenten: jetzt GA+ freischalten

Anschließend können Sie sich mit Ihrer E-Mail-Adresse bei ga.de anmelden und diese vollumfänglich nutzen. Ansonsten melden Sie sich gerne bei unserem Leserservice unter <u>vertrieb@ga.de</u> oder unter Telefon 0228 66 88 222.

#### >> Gehe ich mit der Aktivierung irgendein Risiko ein?

Die Aktivierung Ihres GA+ Nutzerkontos ist für Zeitungsabonnenten ohne jegliche Zusatzkosten verbunden. Wir möchten Sie gerne zusätzlich zur Zeitungsausgabe über den ganzen Tag mit relevanten Informationen versorgen.